# CONFIDENTIAL

# BLEND 保護者マニュアル~初回登録~ [ブラウザ版]

※ブラウザ版またはアプリ版のどちらか片方で初回登録を行なってください

## 1. 初回登録画面にアクセス(ブラウザ版の場合)

https://blend.school/parent

※パソコン・スマートフォンからアクセス可能

| <b>BLEND</b><br>学校から配布された<br>仮ログインIDと仮パスワードを入力してください<br>仮ログインID |                                                              |
|-----------------------------------------------------------------|--------------------------------------------------------------|
| ログイン 登録済み方はこちら                                                  | 学校から配布された<br>仮ログインIDと仮パスワードを<br>入力してください                     |
|                                                                 | ※兄弟、姉妹が在籍中の場合は<br>どちらかのアカウントで登録すると、<br>登録後は兄弟姉妹の画面切り替えが可能です。 |

## 2. お子様の生年月日を選択

#### 3. 保護者情報の登録

名前、続柄、メールアドレス、パスワードを登録します。 なおメールアドレスとパスワードはログイン時に使用します。 ※学校からの連絡があった場合は、登録したメールアドレスに通知が行きます。

#### 4. 以降のログイン

<u>https://blend.school/login</u> ※初回登録時とURLが異なるためご注意ください

| BLEND             |   |
|-------------------|---|
| メールアドレス           |   |
| パスワード             |   |
| ログイン              |   |
| パスワードをお忘れですか?     |   |
| 生徒ログイン 保護者の方の初回登録 | , |
| プライバシーポリシー        |   |

以下のQRコードからもアクセス可能

以下のQRコードからもアクセス可能

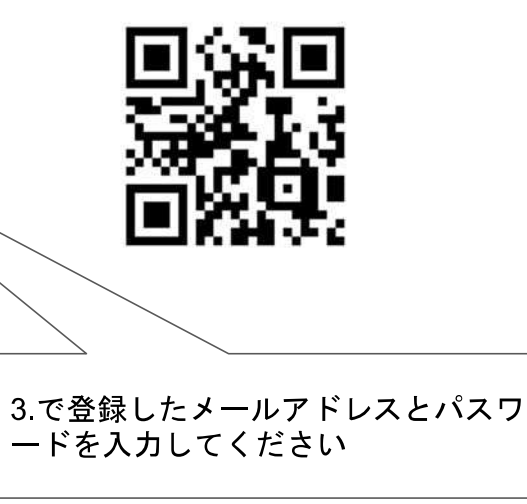

※ブラウザ版またはアプリ版のどちらか片方で初回登録を行なってください ※通知を許可していると学校からの連絡受信時に画面に通知を表示します

1.アプリのインストール(Android版)

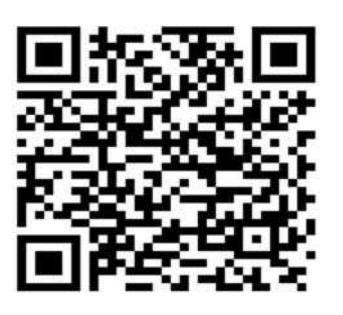

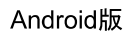

1.アプリのインストール (iOS版)

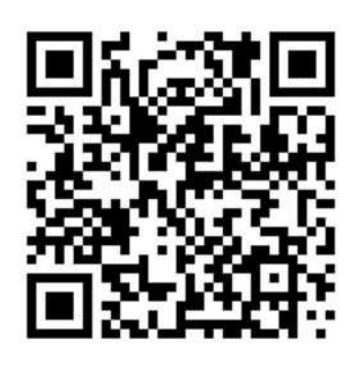

iOS版

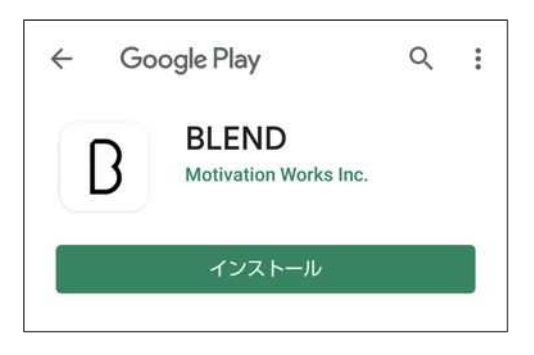

Google Play画面からインストールをお願いします

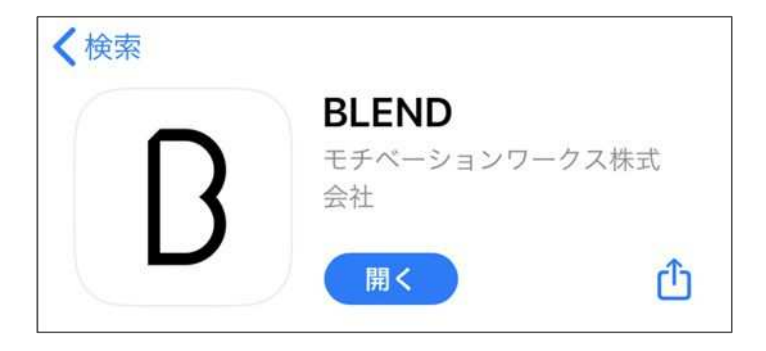

App Storeからインストールをお願いします

# 2.初回登録へ

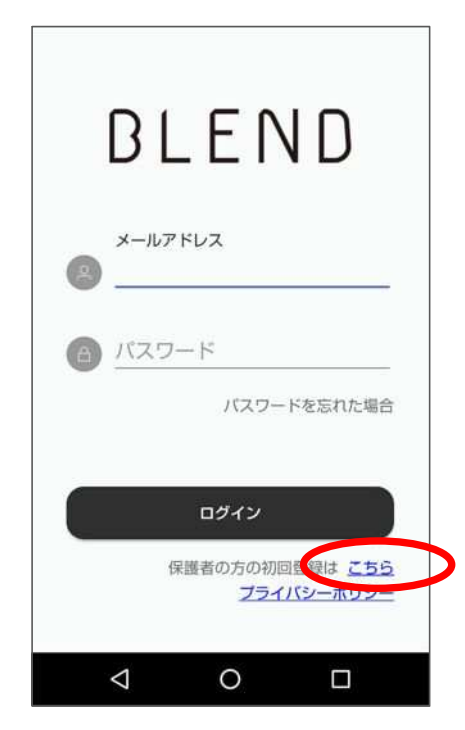

3. お子様の生年月日を選択

## 4. 保護者情報の登録

名前、続柄、メールアドレス、パスワードを登録します。 なおメールアドレスとパスワードはログイン時に使用します。 ※学校からの連絡があった場合は、

スマートフォン画面に通知を表示します。

## 5.登録完了

 ●携帯電話のメールアドレスをご利用の場合 キャリアが提供している迷惑メールフィルタ機能により、
 BLENDから送信したメールが自動的に受信拒否されている可能性があります。

 no-reply@blend.schoolをメールアドレス指定受信
 もしくは、
 blend.schoolをドメイン指定受信
 に設定いただくようお願いします。
 ■GmailやYahooメールなどのフリーメールアドレスをご利用の場合
 迷惑メールフォルダやその他のフォルダに自動振り分けされてしまっていることがございます。
 「blend.school」でメールフォルダの検索を行っていただくようお願いいたします。

# 1.BLENDにログイン

※事前に初回登録を行ってください。

# CONFIDENTIAL

2.「欠席/遅刻連絡画面」右上の「欠席/遅刻の連絡」ボタンをクリック

| BLEND                 | < 欠席等( | の連絡 |          |     |      |        |
|-----------------------|--------|-----|----------|-----|------|--------|
|                       |        |     |          |     |      | 欠席等の連絡 |
| 連絡一覧                  | 日付     | 出欠  | コメン<br>ト | 登録者 | 登録日時 | 削除     |
| <b>欠席等の連絡</b><br>出欠確認 |        |     |          |     |      |        |
|                       |        |     |          |     |      |        |
|                       |        |     |          |     |      |        |

3.登録画面

| 日付 ① 2019年08月28日          | <ol> <li>①日付を選択</li> <li>②欠席等を選択</li> </ol>                    |
|---------------------------|----------------------------------------------------------------|
| 出欠 理由<br>② × 欠席 × ③ ▼選択 × | <ul> <li>③理由を選択</li> <li>④コメントを入力</li> <li>⑤送信するを選択</li> </ul> |
| ④コメント<br>(100文字以内)        |                                                                |
| ⑤<br>戻る<br>送信する           |                                                                |

BLEND 保護者マニュアル~欠席連絡~[アプリ版]

1.BLENDにログイン

※事前に初回登録を行ってください。

2.メニューから「欠席等の連絡」を選択し、「+」を選択する。

| 連絡一覧                   |    |
|------------------------|----|
|                        |    |
| 欠席等の連絡                 |    |
| 出欠確認                   |    |
|                        |    |
| 成績確認                   | +  |
|                        |    |
| 2                      |    |
|                        |    |
| 出次日付 2 欠席等を選択          | 5  |
| 2020.06.22 ③① ① ③理由を選択 |    |
| 出次 理由 (4)コメントを入        | 、力 |
| 2 欠席 ∨ ③ ▼選択 ∨   5     |    |
| עאר <u>איאר</u>        |    |
| <ul><li>(4)</li></ul>  |    |
| (100文字以内)              |    |
| (5)                    |    |
| 戻る 登録                  |    |
|                        |    |

※欠席連絡が承認されると通知が届きます。